## SUNCLEAR

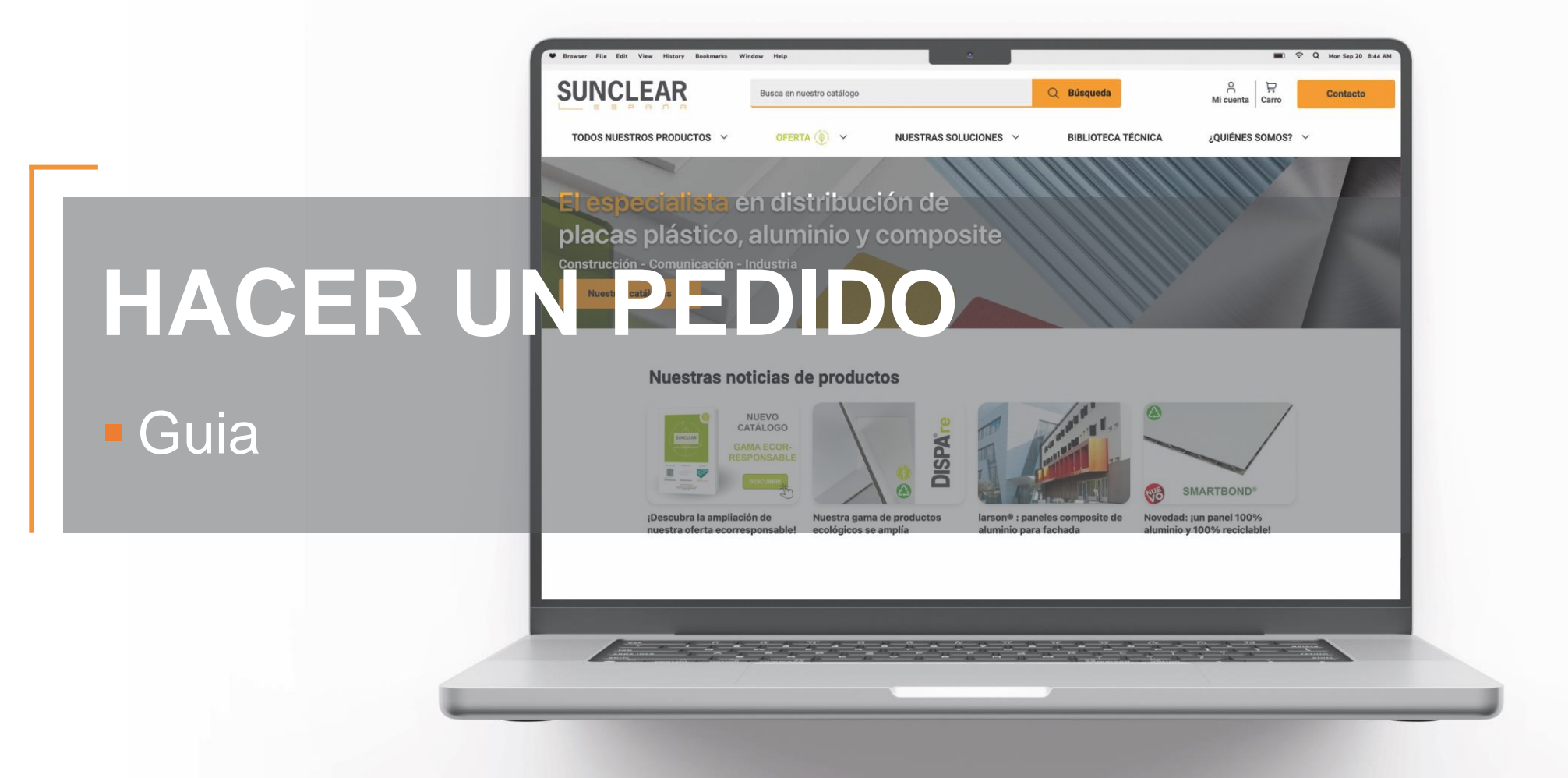

Guia para hacer un pedido - 03/2024

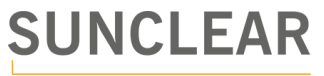

## Paso a paso

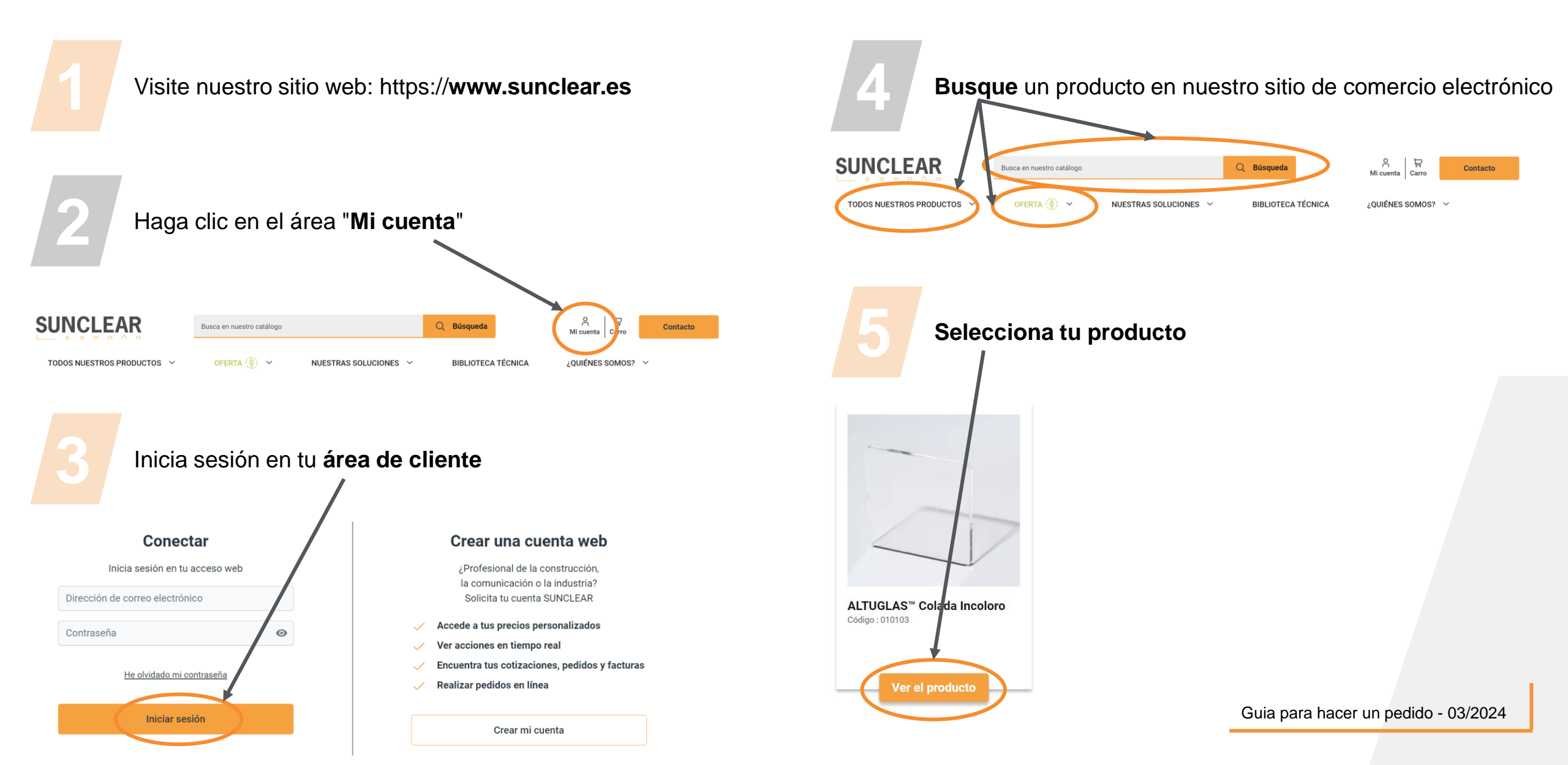

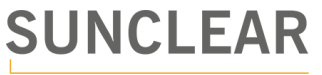

## Paso a paso

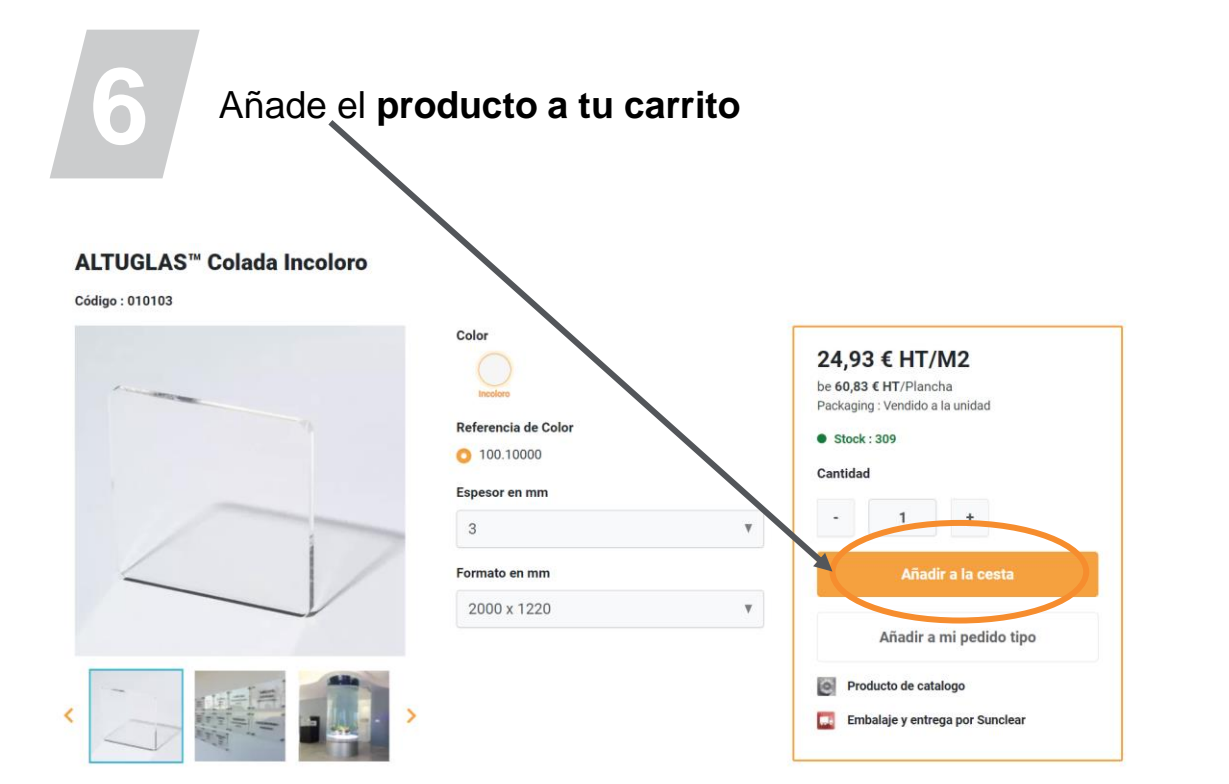

- 👉 l precio mostrado incluye tus descuentos
- F El stock mostrado incluye stock de agencia + stock central
- de La cantidad se puede modificar con los botones +/-
- 👉 Hay un botón disponible para agregar el producto a su pedido estándar

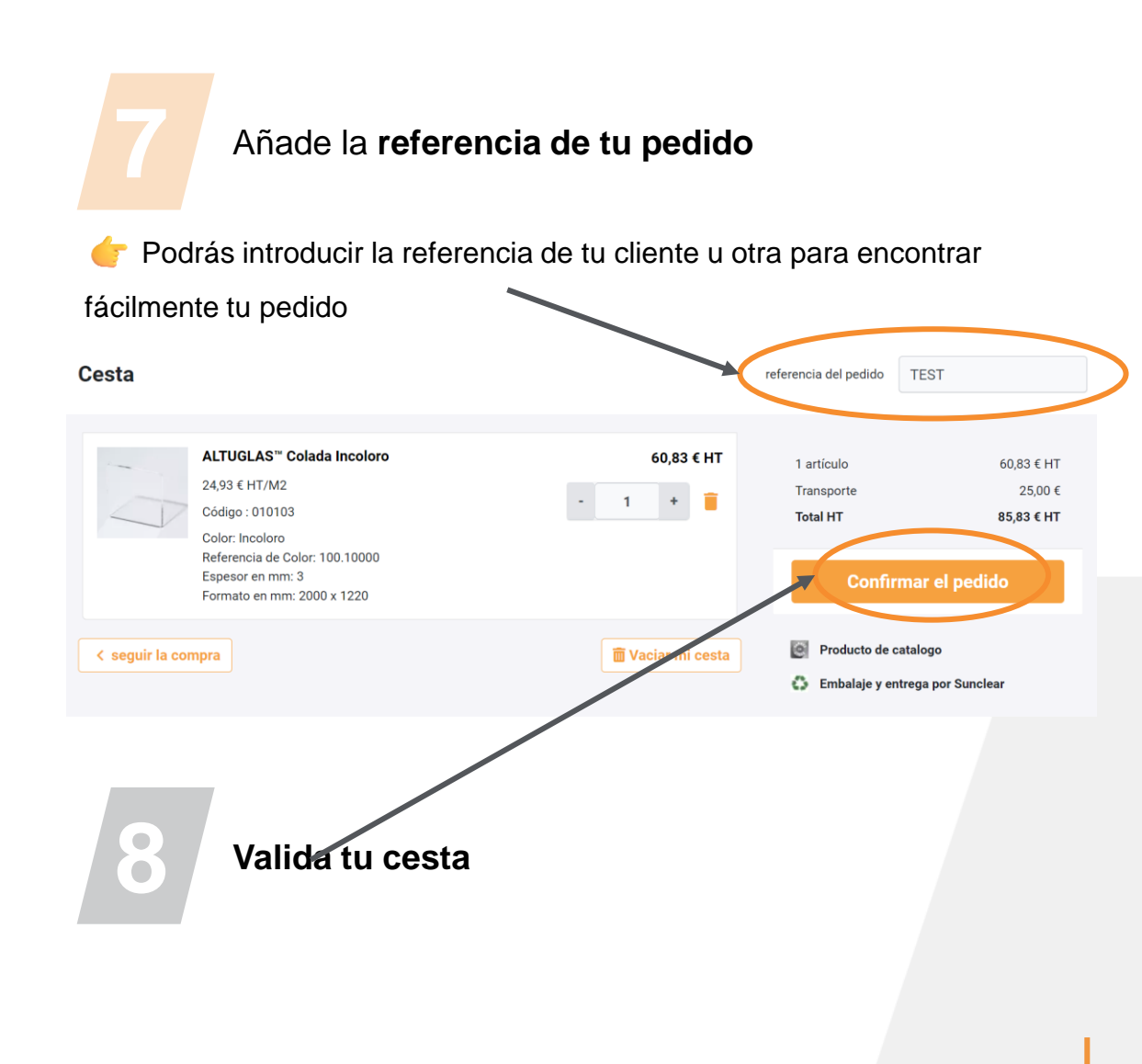

Guia para hacer un pedido - 03/2024

## Paso a paso

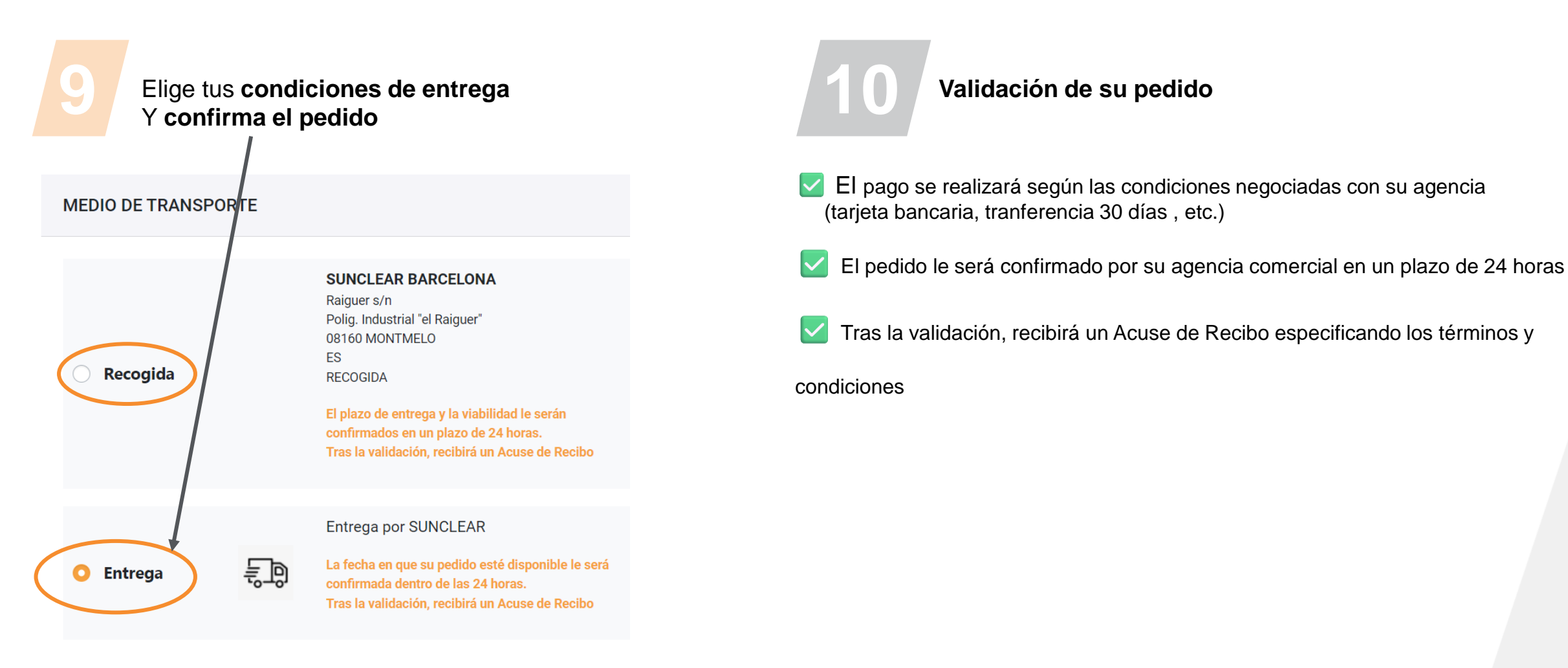

Guia para hacer un pedido - 03/2024